# Metro Creative Connection (MCC) Quick Start Guide

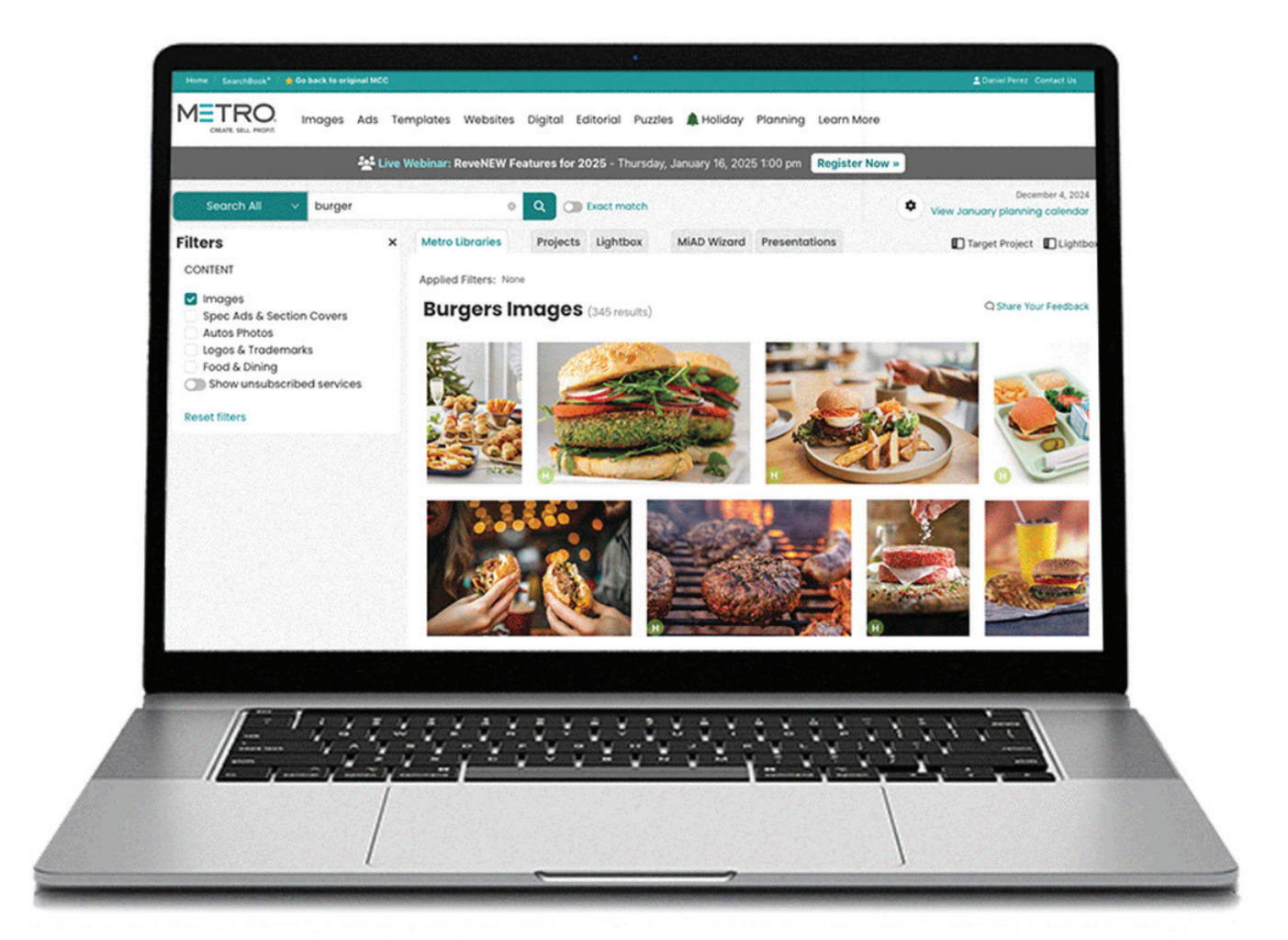

- P. 2 Search Using the Main Search Bar
- P. 3 Search Using the Mega Menu
- P. 4 Sales Planning & Learn More Menus
- P. 5 Creative & Planning SearchBook®

Have questions? Need help?

Metro's Client Services Monday - Friday • 8:45am - 5:45pm ET

800.223.1600 service@metro-email.com www.metrocreativeconnection.com

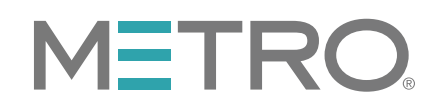

## Search Option #1 - Use the Search Bar

**Step 1:** Click the pull-down menu and select "Search All" OR choose a specific category to search. Enter a keyword(s) or filename(s). Exclude keywords, if needed. You will see filter options to refine your search results after you choose a category (details in Step 2).

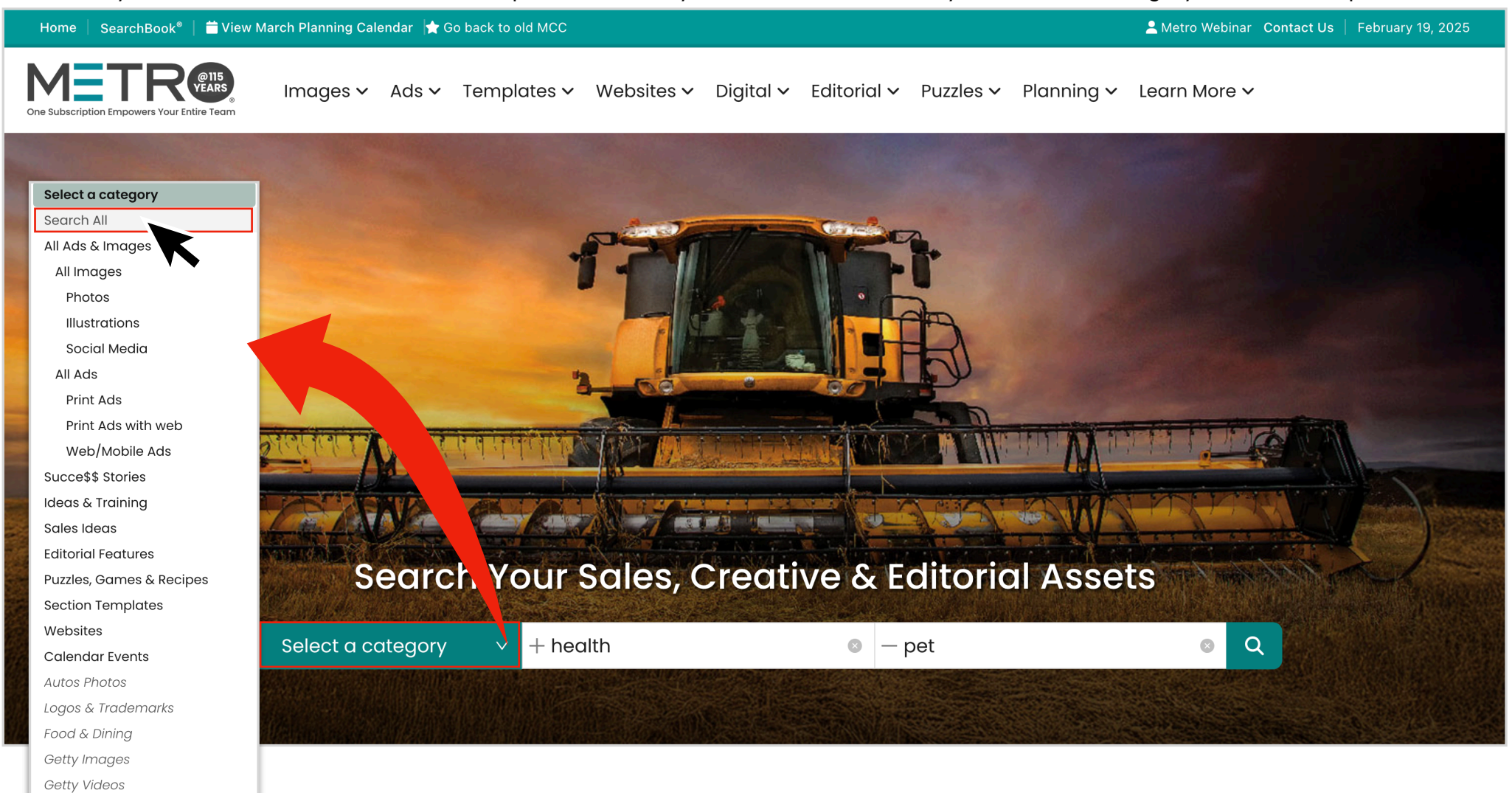

**Step 2:** If you chose "Search All" in Step 1, you will see results from across all of our categories. Click "View/Filter More" for any category then you will see the filter panel along the left to refine your search.

**Pro Tips:** Click "Exact Match" to search for more than one keyword. Hover over a thumbnail to download, add to your Lightbox or Project, or see more options. Click the gear icon to view and adjust your preferences.

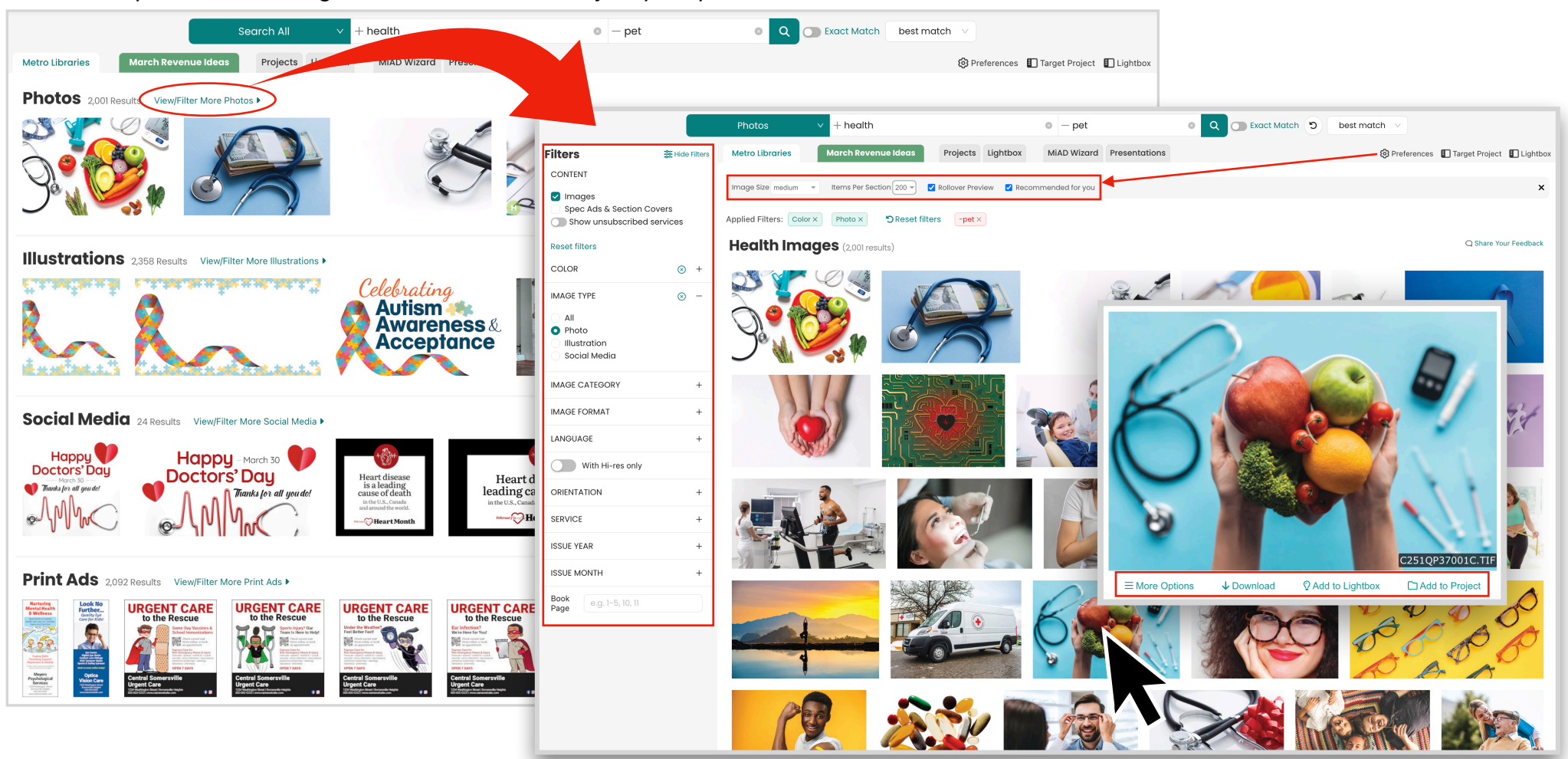

## Search Option #2 - Use the Mega Menu

**Step 1:** Use the Mega Menu along the top to select a category to search. You'll see keyword and filter options to narrow your search once you get your initial search results (details in Step 2).

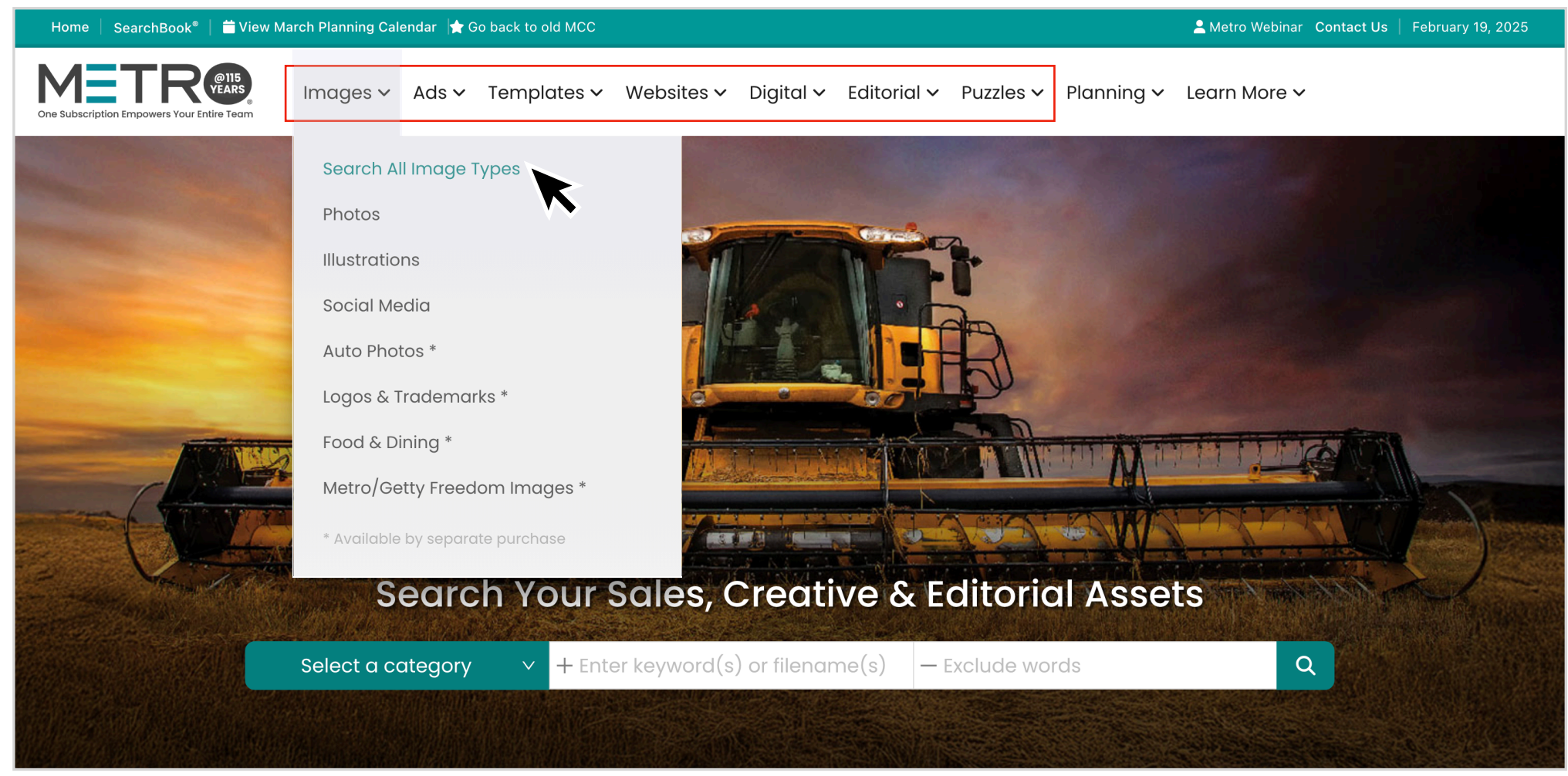

**Step 2:** After choosing a category from the menu, you can search by keyword(s) or filename(s). Select "Exact Match" to search for multiple keywords. Exclude keywords, if needed. Use the filter panel along the left to narrow your search.

**Pro Tips:** Hover over a thumbnail to download, add it to your Lightbox or a Project, or see more options. Click the gear icon to view and adjust your preferences.

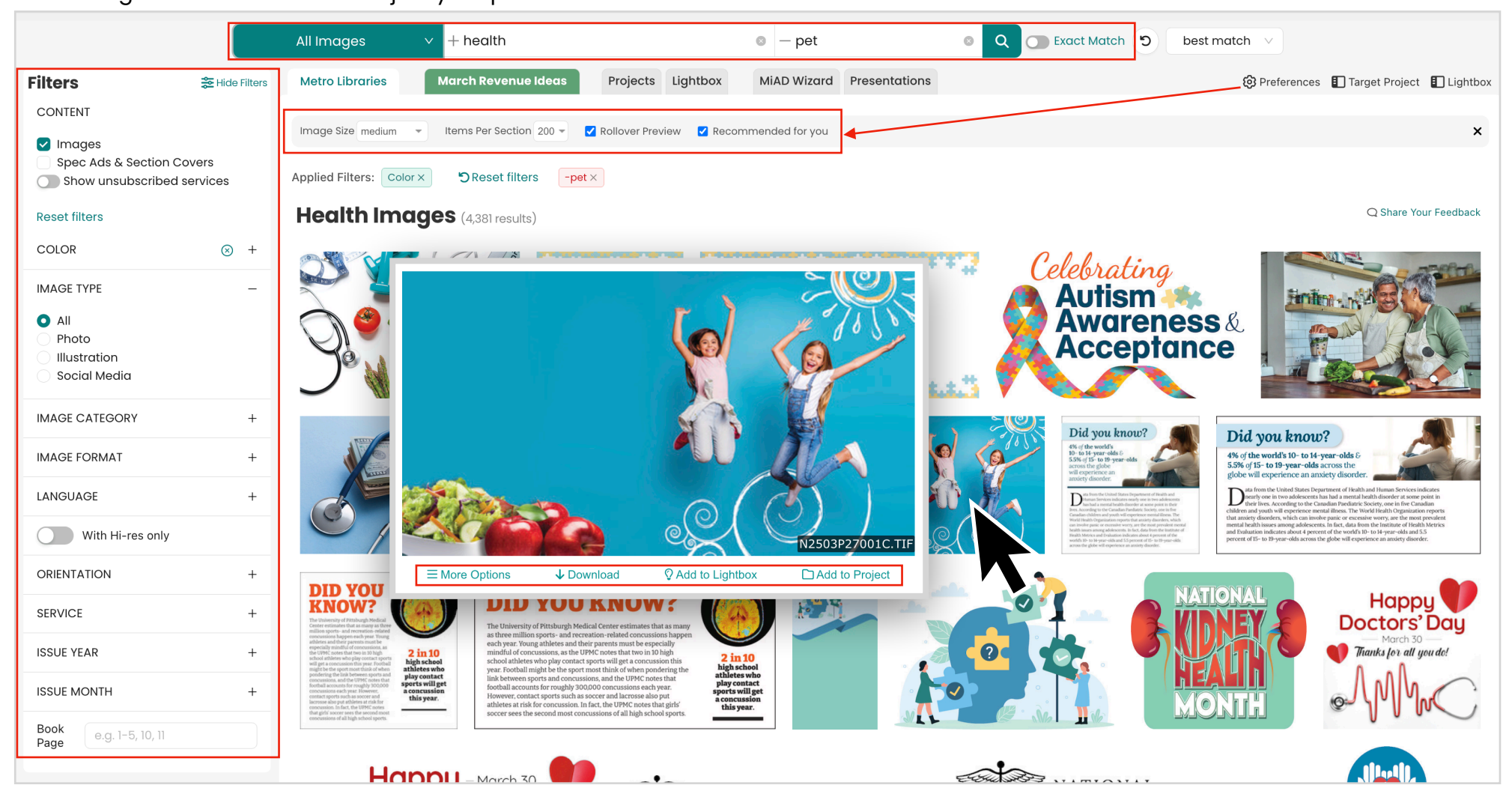

## **Sales Planning & Learn More**

#### **Sales Planning Tools**

Click the "Planning" menu for everything you need to help in planning, presenting and selling ad promotions to grow your overall ad sales.

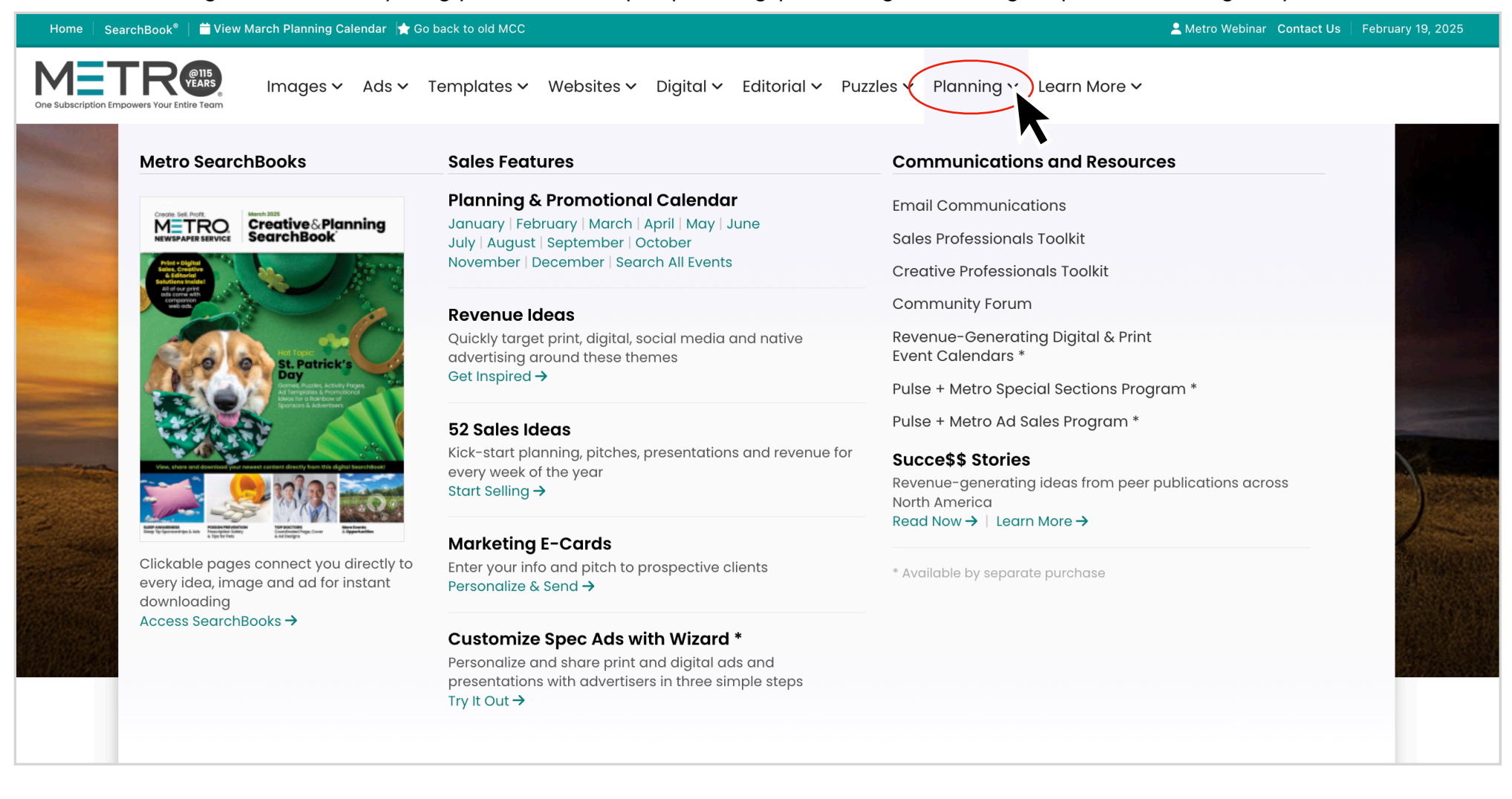

### Learn More

Click the "Learn More" menu to get more information about all of the Metro Services and request a trial for any service that you're not subscribing to. Find emails, videos, webinars and other tools to give you pointers about how to get the most out of your subscription.

| Home   SearchBook <sup>®</sup> 📔 🚔 View March Planning Calendar 🔺 Go                                                                                                    | back to old MCC                                                                                    | Letter Metro Webinar Contact Us                                                                                                    | February 19, 2025 |
|----------------------------------------------------------------------------------------------------|----------------------------------------------------------------------------------------------------|----------------------------------------------------------------------------------------------------|-------------------|
| One Subscription Empowers Your Entire Team                                                                                                    | Templates 🗸 Websites 🗸 Digital 🗸 Editorial 🗸 Puzzles 🗸 Planning 🔨                                  | Learn More ~                                                                                                    |                   |
| Metro Services                                                                                                    | Getting Started                                                                                    | More                                                                                                    |                   |
| <ul> <li>Metro Newspaper Service</li> <li>Campaigns &amp; Classified</li> <li>MiAD Wizard</li> <li>Wizard Spec Ad Library</li> <li>Holiday Advertising Service</li> <li>Themed Special Sections</li> <li>Themed Websites &amp; Directories</li> <li>Metro/Getty Images Premier<br/>Freedom Packages</li> <li>Auto Photo Library</li> <li>Food &amp; Dining</li> <li>Logos &amp; Trademarks</li> <li>ADS On Demand (AOD)</li> <li>Request a Trial Offer</li> <li>Need assistance? Call 800.223,1600 or<br/>email service@metro-email.com.</li> </ul> | <text><text><text><section-header><text><text></text></text></section-header></text></text></text> | Requests & Feedback<br>Email Ideas - View & sign up<br>Sales Resources & Training<br>Video Tutorials<br>Schedule Free Training<br>Live Training Webinars<br>Register & view archive<br>User Tips<br>Community Forum<br>My Account<br>Browser/Software Requirements<br>Font Guide |                   |

# **Ideas & Inspiration**

### Creative & Planning SearchBook

View the fresh, new content and get creative inspiration and revenue-generating ideas to present at your sales meetings.

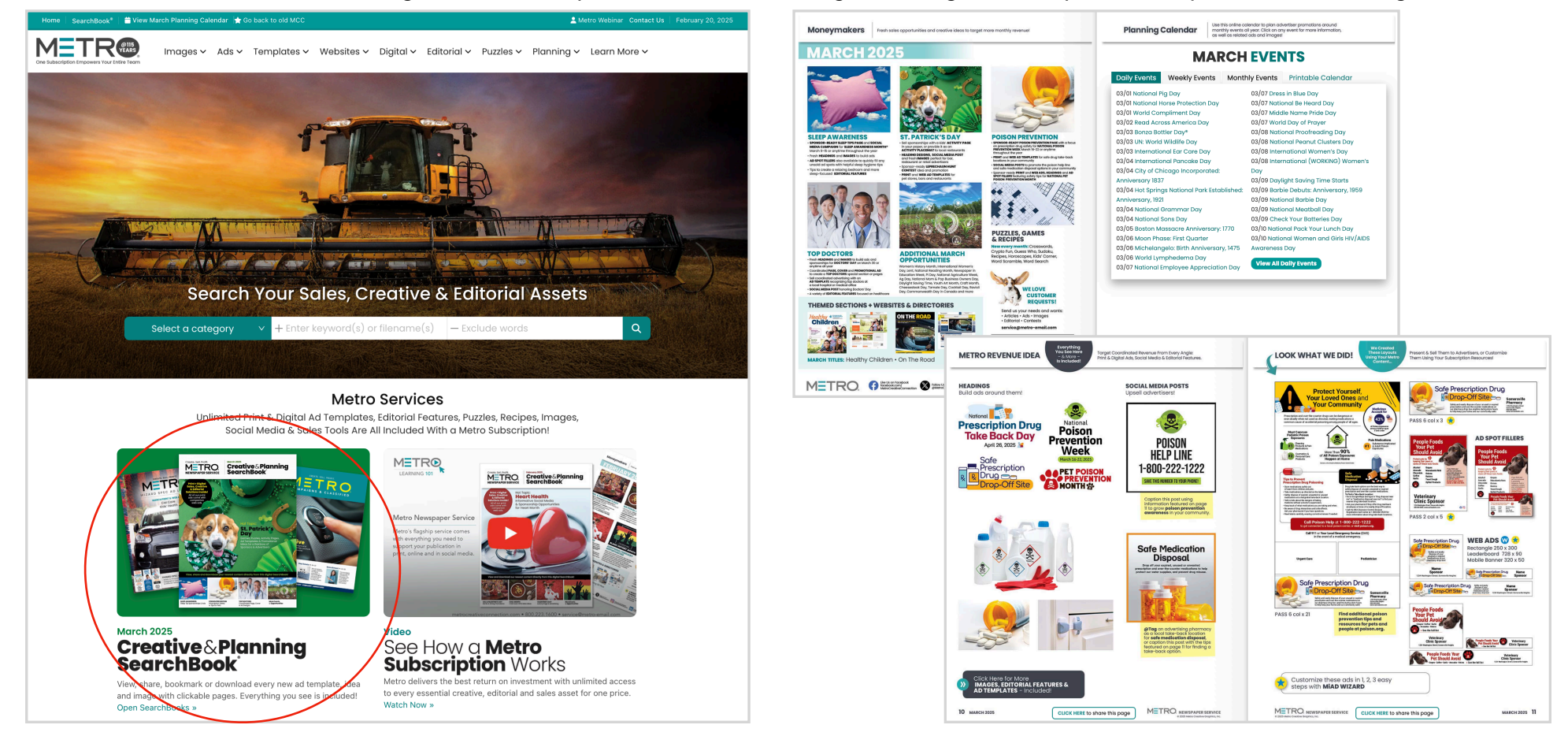

Pro Tip: The SearchBook is an online flipbook with clickable pages that connect you directly to the content in MCC.

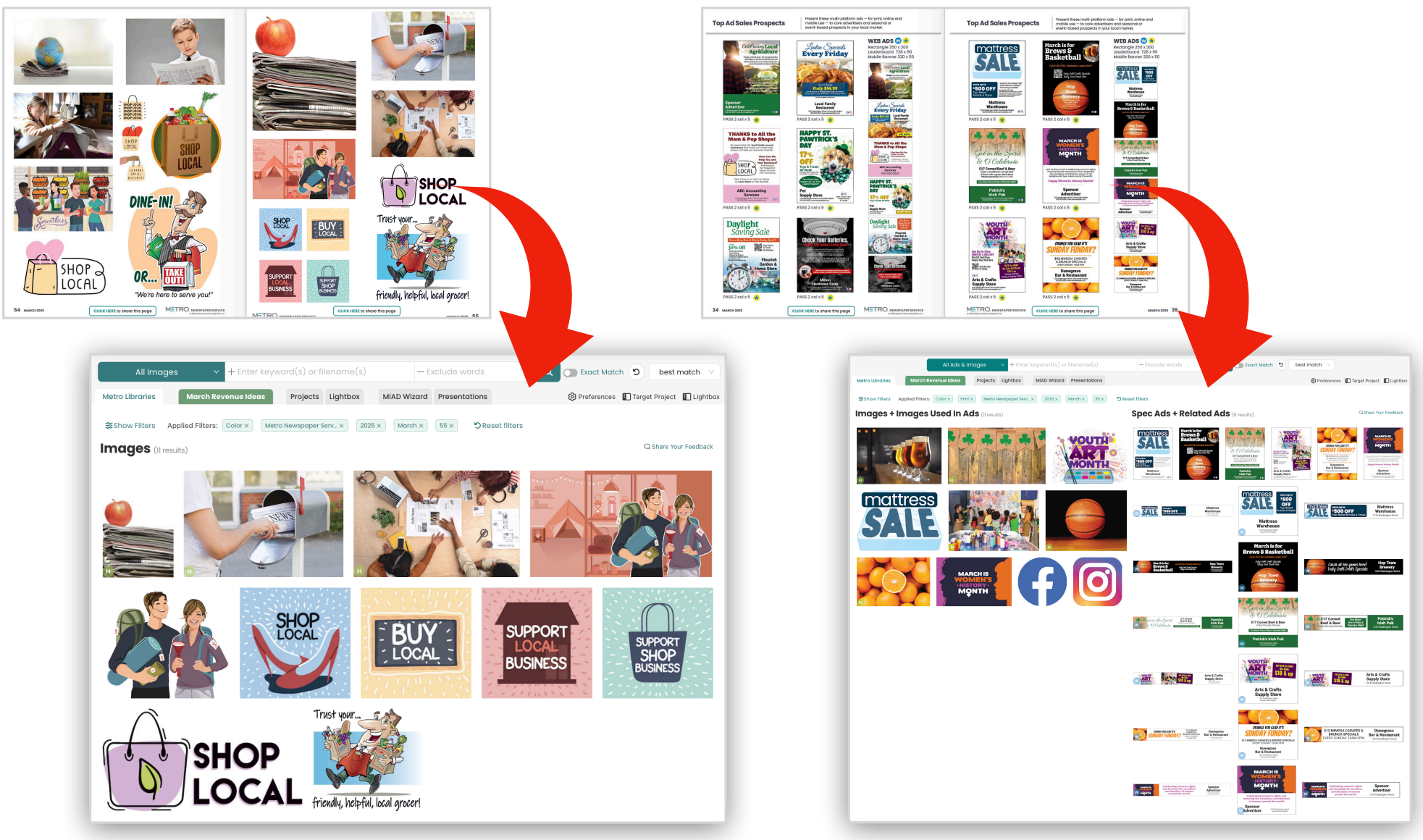